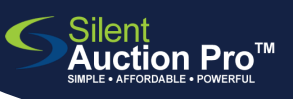

## **Register and Log In**

QRC for guests and bidders

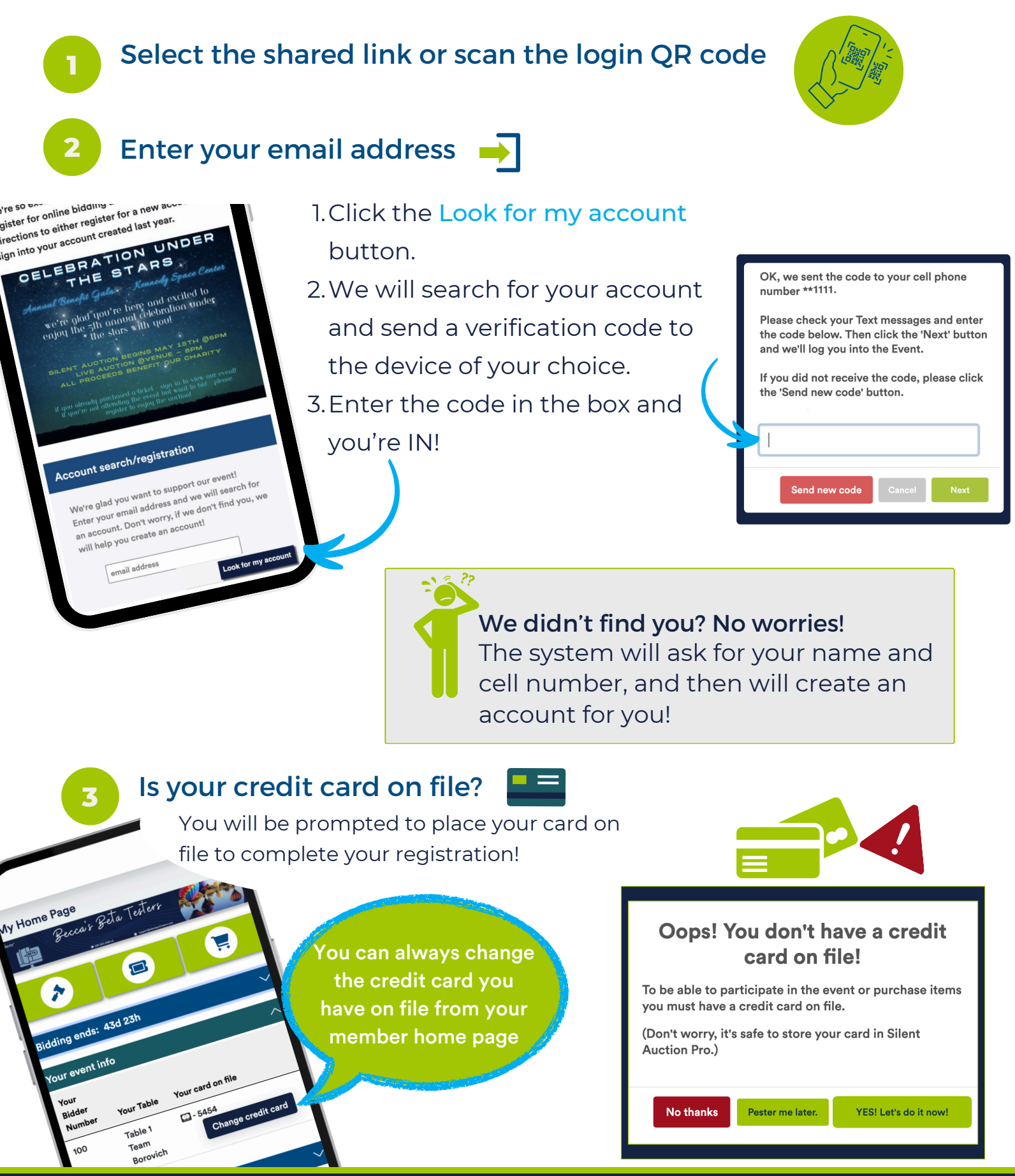

## <u>SUPPORT@SILENTAUCTIONPRO.COM</u>

## 408.583.4880 X2 Rev. 3.0.0